# **GUIA PRÁTICO**

# PROCEDIMENTOS PARA PEDIDO DE ADESÃO A ATA DE REGISTRO DE PREÇOS № 03/2024 - LINHA AMARELA

## 1. INTRODUÇÃO

As transferências voluntárias configuram-se como importante mecanismo de transferência de recursos orçamentários do Orçamento Geral da União - OGU para os diversos entes federativos, assim como a aquisição de máquinas e equipamentos agrícolas pode ser compreendida como um instrumento da política pública de mecanização agrícola.

Cioso dessas duas constatações, o Ministério da Agricultura e Pecuária estabeleceu a Ata de Registro de Preços nº 03/2024 – Linha Amarela, composta de um conjunto de itens de maquinário os quais possuem correspondência com grande parte dos instrumentos de transferências voluntárias para aquisição de máquinas e equipamentos agrícolas celebrados junto ao MAPA.

Esse Guia Prático conduz as Entidades Convenentes que possuem parcerias firmadas com o MAPA para aquisição de máquinas e equipamentos junto aos procedimentos necessários para solicitar os pedidos de adesão a ARP nº 03/2024 – Linha Amarela, com vistas a proporcionar execução financeira mais ágil, econômica e eficiente de seus respectivos instrumentos.

### 2. PROCEDIMENTOS TÉCNICOS

As ações operacionais que garantirão o correto pedido de adesão a ata deverão ser conduzidas pelas entidades solicitantes através da ferramenta **Contratos.gov.br**, parte do Sistema Integrado de Administração de Serviços Gerais – SIASG e dever ser precedida, assim, do devido cadastramento da unidade federativa que pretenda solicitar a "carona" no referido sistema.

#### Solicitar adesão à ata de registro de preços:

Para solicitar adesão a uma ata de registro de preços, acesse **Gestão de Atas > Adesão a Atas**, clique em **"+ Solicitar adesão"**:

| Contratos.gov.br                                                              | ARLENE REIS SILVA - UASO: 110161 |                      |                      |          | = / o   |
|-------------------------------------------------------------------------------|----------------------------------|----------------------|----------------------|----------|---------|
| <ul> <li>Solicitar adesão</li> <li>Solicitar adesão</li> </ul>                |                                  |                      |                      |          |         |
| Solicitar adesão > Lista     Solicitar adesão     (filtrados de 6 registroci) |                                  |                      |                      | Ass      | pultor. |
| Nº Solicitação                                                                | Unidade Gerenciadora             | Número da compra/ano | Modalidade da compra | Situação | Ações   |
|                                                                               |                                  | Nenhum registro enc  | ontrado              |          |         |
| Nº Solicitação                                                                | Unidade Gerenciadora             | Número da compra/ano | Modalidade da compra | Situação | Ações   |
| 25   registros por p                                                          | oligina                          |                      |                      |          | < >     |

Na aba "Item(ns) para adesão" preencha os campos:

Os campos marcados com "\*" são de preenchimento obrigatório.

|                                                                                      | anexos                                                                                    |                                                                                                    |
|--------------------------------------------------------------------------------------|-------------------------------------------------------------------------------------------|----------------------------------------------------------------------------------------------------|
| Unidade Gerenciadora '                                                               | Número da compra/Ano "                                                                    | Modalidade da compra '                                                                             |
| 200999 - SEAD-DIFERE CAMBIAL + Limp                                                  | ar + 00349/2023                                                                           | * 03 - Concorrência                                                                                |
| Formecedor                                                                           | Unidade solicitante                                                                       | Processo adesão 1                                                                                  |
| Selecionar registro                                                                  | * 110161-SAD/DF/AGU                                                                       | 12453                                                                                              |
| Preencha a quantidade para solicitar adesão para o item<br>90 + registros por página | Para fibrar con                                                                           | m mals de um valor, separar por espeço                                                             |
| N° N°<br>© fi ala ti Pomecedor ti Bern ti Descri                                     | Quantidade Valor<br>ção <u>†</u> Tipo <u>†</u> Registrada <u>†</u> Unitário <u>†</u> Vige | Guartidade Disponivel Guartidade Valor Total par<br>Incia 1] para Adesilo 1] Solicitada 1] Adesilo |
|                                                                                      | Selectorary formanetics cars within a informa-                                            | ação                                                                                               |
|                                                                                      | severaller o formerseural para entra a morrira                                            |                                                                                                    |

- **"Unidade gerenciadora\*"**: informe a unidade gerenciadora da ata que se pretende aderir. Em nosso caso: **130005 – MINISTÉRIO DA AGRICULTURA E PECUÁRIA**.
- "Número da compra/Ano\*": busque pelo número da compra/ano. Somente serão apresentadas compras com atas vigentes. Em nosso caso: 03/2024.
- **"Modalidade da compra\*"**: Selecione conforme o número da compra. Somente serão apresentadas as modalidades relacionadas ao número da compra informado.
- "Fornecedor": Selecione o fornecedor.
- "Unidade solicitante": Apresenta a unidade conforme login do usuário.
- "Processo de adesão\*": Informe o número do processo relacionado a adesão.

Clique no ícone **"Buscar compra"**: para que sejam apresentados os itens da ata de registro de preços conforme dados informados. Somente serão exibidos item (ns) de ata(s) de registro de preços vigentes, com quantidade disponível para adesão e que permitem adesão para a unidade solicitante.

| nerriniar para av                                 | Jugano Juganio                                           |                               | v.a                |                           |                                               |                               |                                                               |          |           |                           |
|---------------------------------------------------|----------------------------------------------------------|-------------------------------|--------------------|---------------------------|-----------------------------------------------|-------------------------------|---------------------------------------------------------------|----------|-----------|---------------------------|
| Unidade Gerenciadora '                            |                                                          |                               | Número da compri   | a/Ano*                    |                                               |                               | Modalidade da com                                             | pra *    |           |                           |
| 200999 - SEAD-DIFERS                              | CAMBIAL                                                  | + Limpar +                    | 00349/2023         |                           |                                               | -                             | 03 - Concoméncia                                              |          |           |                           |
| Fornecedor                                        |                                                          |                               | Unidade solicitant | e                         |                                               |                               | Processo adesão '                                             |          |           |                           |
| Selecionar registro                               |                                                          | ~                             | 110161-SAD/1       | DF/AGU                    |                                               |                               | 12453                                                         |          |           |                           |
| 0                                                 |                                                          |                               |                    |                           |                                               |                               |                                                               |          |           |                           |
| Preencha a quantidade pa<br>90 e registros por pa | ara solicibar adesão para o<br>Sgina                     | item                          |                    |                           | Para fibrar com ma                            | is de um volior               | separar por espaço                                            |          |           |                           |
| Preencha a quantidade po<br>90 e registros por po | era solicitar adesilo para o<br>Sgina<br>Formecedor () i | oitem<br>N°<br>bem †j. Descri | ição 11 Tipo 11    | Quanticiade<br>Registrada | Para fibrar com mo<br>Valor<br>1) Unitario 1) | S de um voloc<br>Vigéncia (1) | seporar por espapo<br>Guantidade<br>Disponível para<br>Adesão | Quantick | de<br>a 1 | Vaior Total<br>para Adesã |

Na lista de itens digite a quantidade desejada no campo **"Quantidade Solicitada"**, selecionando assim o item para compor a solicitação.

Selecione os itens que farão parte da solicitação de adesão. Podem ser incluídos quantos itens forem necessários. O campo **"Valor total para a adesão"** apresenta o valor total por item.

| Solic  | citar<br>tar ade | adesão<br>sko                         |                                                                   |               |                                                                            |                  |                            |                   |         |                               |                                         |                          |   | =                     |              |  |
|--------|------------------|---------------------------------------|-------------------------------------------------------------------|---------------|----------------------------------------------------------------------------|------------------|----------------------------|-------------------|---------|-------------------------------|-----------------------------------------|--------------------------|---|-----------------------|--------------|--|
| Forme  | ecedo            | r                                     |                                                                   |               | Un                                                                         | idade solicitant | e                          |                   |         |                               | Processo adesão "                       |                          |   |                       |              |  |
| 58     | stecion          | ar registro                           |                                                                   |               | <u> </u>                                                                   | 110161-SAD/      | DF/AGU                     |                   |         |                               | 12453                                   |                          |   |                       |              |  |
| Preer  | ncha a           | a quantidade par<br>registros por pág | a solicitar adesão para                                           | a o item      |                                                                            |                  |                            | Para filtrar co   | 2011 01 | ais de um valor; :            | separar por espaço                      |                          |   |                       |              |  |
| 0      | 11               | N° ata 11                             | Fornecedor 11                                                     | Nº<br>item 11 | Descrição                                                                  | Tipo 🍴           | Guanticlade<br>Registracia | Valor<br>Unitário |         | Vigência 11                   | Guantidade<br>Disponível para<br>Adesão | Quantidade<br>Solicitada |   | Valor Tol<br>para Ade | tal.<br>esão |  |
| 8      |                  | 00001/2023                            | 71.823.293/0001-<br>55 - Fornecedor<br>Juridico 2 Grande<br>Porte | 00007         | LÁPIS<br>BORRACHA,<br>MATERIAL<br>MADEIRA,<br>DIÀMETRO<br>CARGA 4 <b>O</b> | MATERIAL         | 6350,0000                  | 45,5500           |         | 01/04/2023<br>-<br>31/03/2024 | 12000                                   | 55                       |   | R\$ 2.505             | 5,25         |  |
| Exibir | ndo 1            | a 1 de 1 registros                    |                                                                   |               |                                                                            |                  |                            |                   |         |                               |                                         |                          |   | ś                     | 1            |  |
|        |                  |                                       |                                                                   |               |                                                                            |                  |                            |                   |         |                               |                                         | •                        | C | Cance                 | lar          |  |

Avance para a aba "Justificativa e anexos", clicando no botão "Próxima guia":

Na aba "Justificava e anexos" preencha os campos:

| Solicitar adesão                                                                                                    |                                   |   | <br>, |
|----------------------------------------------------------------------------------------------------|-----------------------------------|---|-------|
| Solicitar adesão                                                                                                    |                                   |   |       |
| item(ns) para adesão Justificativa e anexos                                                                                                    |                                   |   |       |
| Justificativa da vantagem da adesão '                                                                                                    | Anexo justificativa '             |   |       |
| Aquisição necessária para atendimento de demanda do setor XPTO.                                                                                                    | 1 Selecione o arquivo             |   |       |
| 43 caracterias distados                                                                                                    | Decreto 11246 verificarpdf 375 MB | 1 |       |
| Foi realizada demonstração de que os valores registrados estão compativeis com os valores<br>praticados pelo mercado, nos termos da Lei 14133/2021 (Art.23 e Art. 86, §2º, Inc. 107 | Anexo demonstração '              | , |       |
| 🔵 Não 🛛 🧕 Sim                                                                                                    | Selecione olt/ orgulvolt/         |   |       |
|                                                                                                    | TCLE i por 29146 KB               |   |       |
| Houve prévia consulta e aceitação do formecedor, nos termos da Lei 14133/2021 (Art. 80, 52º, inc. III?                                                                              | Anexo aceitação '                 |   |       |
| 🕖 Não 🛛 🔮 Sim                                                                                                    | 1 Selectione old anguivalat       |   |       |
|                                                                                                    | TCLE 2 pdf 472 93 KB              |   |       |

- "Justificativa da vantagem da adesão\*": Informe a justificativa para a solicitação de adesão (modelo de *Declaração de Vantajosidade* para preenchimento e assinatura em anexo).
- "Anexo justificativa\*": Selecione e realize o upload do arquivo correspondente ao campo anterior (modelo de Declaração de Vantajosidade para preenchimento e assinatura em anexo).

- "Foi realizada demonstração de que os valores registrados estão compatíveis com os valores praticados pelo mercado, nos termos da Lei 14.133/2021 (Art. 23 e Art. 86, §2º, inc. III)?\*": Assinale SIM ou NÃO.
- "Anexo demonstração\*": Selecione e realize o upload dos arquivos correspondentes ao campo anterior. Sugestão: disponibilizar pelo menos 2 (duas) consultas de preço do(s) item(ns), que podem ser realizadas, preferencialmente, pelo Painel de Preços do Governo Federal (https://paineldeprecos.planejamento.gov.br/).
- "Houve prévia consulta e aceitação do fornecedor, nos termos da Lei 14.133/2021 (Art. 86, §2º, inc. III)?\*": Assinale SIM ou NÃO.
- "Anexo aceitação\*": Selecione e realize o upload dos arquivos correspondentes ao campo anterior. Sugestão: manifestação oficial do fornecedor, atestada por devida assinatura e papel timbrado, deixando expressa a sua anuência.

Finalizada a inclusão das informações necessárias, ao clicar em **"Solicitar adesão"** a solicitação é registrada e o usuário é direcionado para a tela de listagem das solicitações.

| Soucial adesao                                                                                                    |                            |             |
|----------------------------------------------------------------------------------------------------|----------------------------|-------------|
| Solicitar adesão                                                                                                    |                            |             |
| Item(ns) para adesão Justificativa e anexos                                                                                                    |                            |             |
| Justificativa da vantagem da adesão '                                                                                                    | Anexo justificativa '      |             |
| Aquisição necessária para atendimento de demanda do setor XPTO.                                                                                                    | 1 Selecione o arquivo      |             |
| 63 caracteres digitados                                                                                                    | Decreto 11240 verificarpdf | 3.75 MB 🔳   |
| Foi realizada demonstração de que os valores registrados estão compativeis com os valores<br>práticados pelo mercado, nos termos da Lei 14 131/2021 (Jut 23 e Art. 86, 52º loc. 107 | Anexo demonstração '       |             |
| Não 🧕 Sim                                                                                                    | Selecione o(s) arquivo(s)  |             |
|                                                                                                    | TCLE 1 pdf                 | 291.46 KB   |
| Houve prévia consulta e aceitação do fornecedor, nos termos da Lei 14.133/2021 (Art. 86, §2º, inc. 80?                                                                              | Anexo aceitação *          |             |
| Não 💽 Sim                                                                                                    | Selecione olsi arquivolsi  |             |
|                                                                                                    | TOLE 2 pdf                 | 472.93 KB 📱 |
|                                                                                                    | TOLE 2 par                 | 472.93 KB   |

Ao clicar em **"Salvar Rascunho"**, a solicitação recebe o status **"Em elaboração"**, podendo ser editada e/ou excluída posteriormente.

A solicitação com status de finalizada recebe um número no formato **XXXXX/XXXX** e é enviada para análise da unidade gerenciadora da ata, recebendo o status de **"Enviada para aceitação"**.